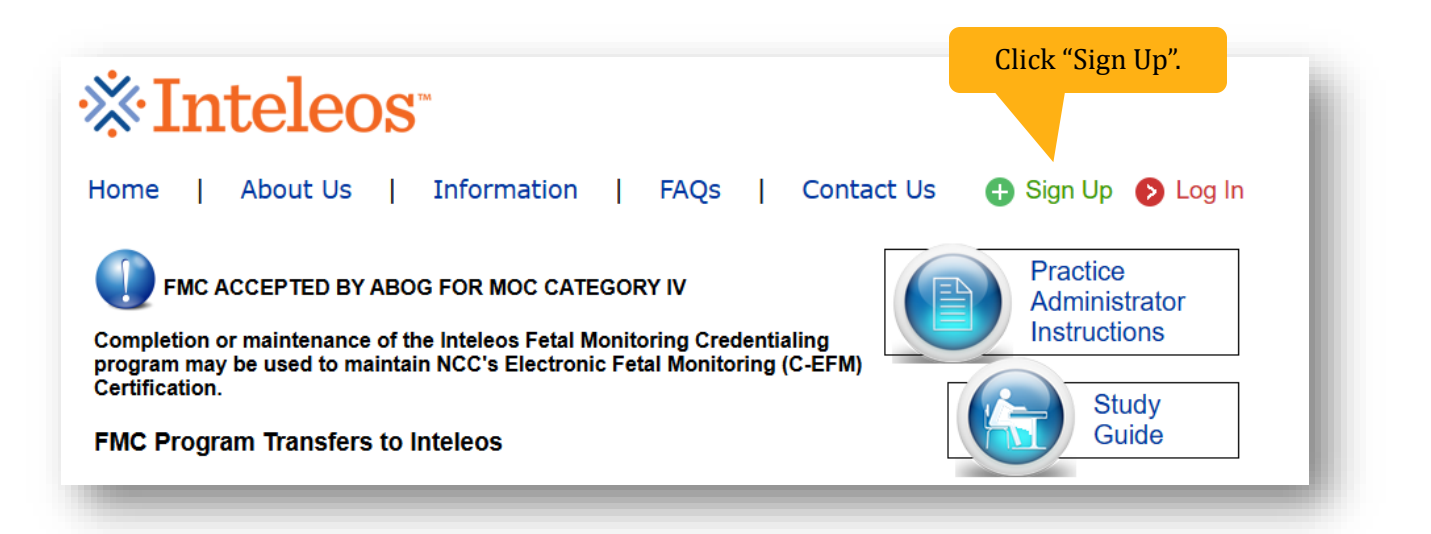

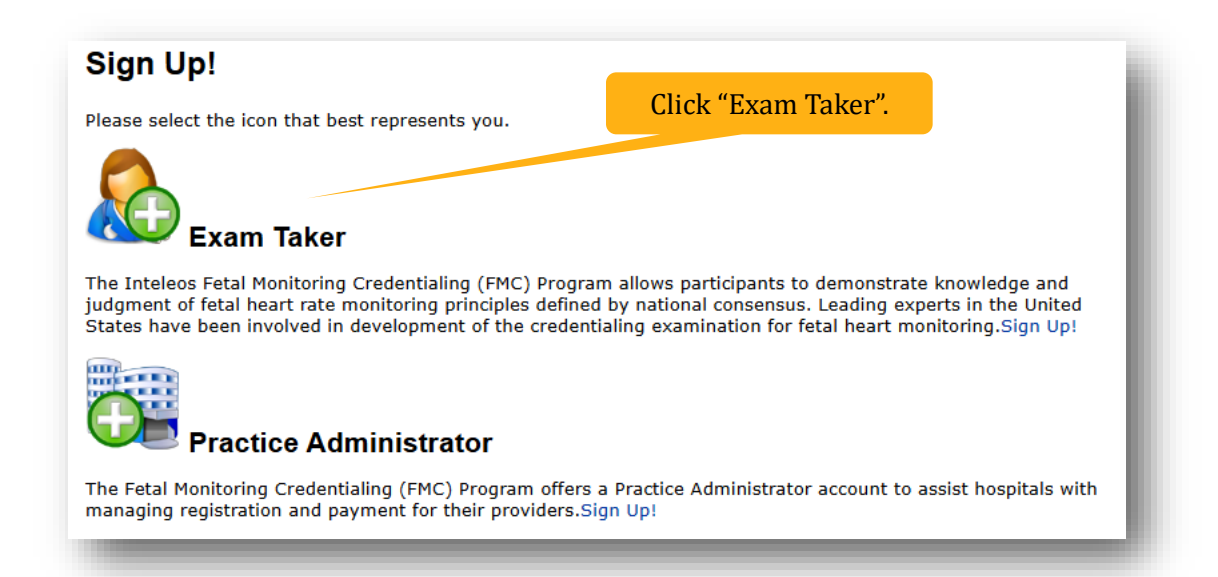

## Welcome to the Inteleos Credentialing Examination for Fetal Heart Monitoring

Welcome to the Inteleos Credentialing Examination for Fetal Heart Monitoring. This assessment focuses on the role of electronic fetal monitoring in the management of obstetrical cases.

The Inteleos examination allows participants to demonstrate knowledge and judgment of fetal heart rate monitoring principles defined by national consensus. Leading experts in the United States have been involved in development of the credentialing examination for fetal heart monitoring.

You will be asked to apply your judgment in the management of clinical cases and to demonstrate your knowledge of current guidelines.

Inteleos is committed to improving the quality of Maternal – Fetal Medicine medical services by providing state of the art educational programs, and evidence-based, statistically valid monitoring systems to evaluate current practices and facilitate the transition of emerging technologies into clinical care.

The Inteleos credentialing examination in EFM is open to physicians, nurses, and others involved in management of labor and delivery patients.

Inteleos recognizes that fetal intolerance to labor may have long-term sequelae. Standardized language, knowledge, and protocols related to fetal heart monitoring contribute to fetal safety.

Registration information and results from the examination are the sole property of the Inteleos.

Please click on the link below to register.

| Click "Continue". | Continue | Cancel |  |
|-------------------|----------|--------|--|
|                   |          |        |  |

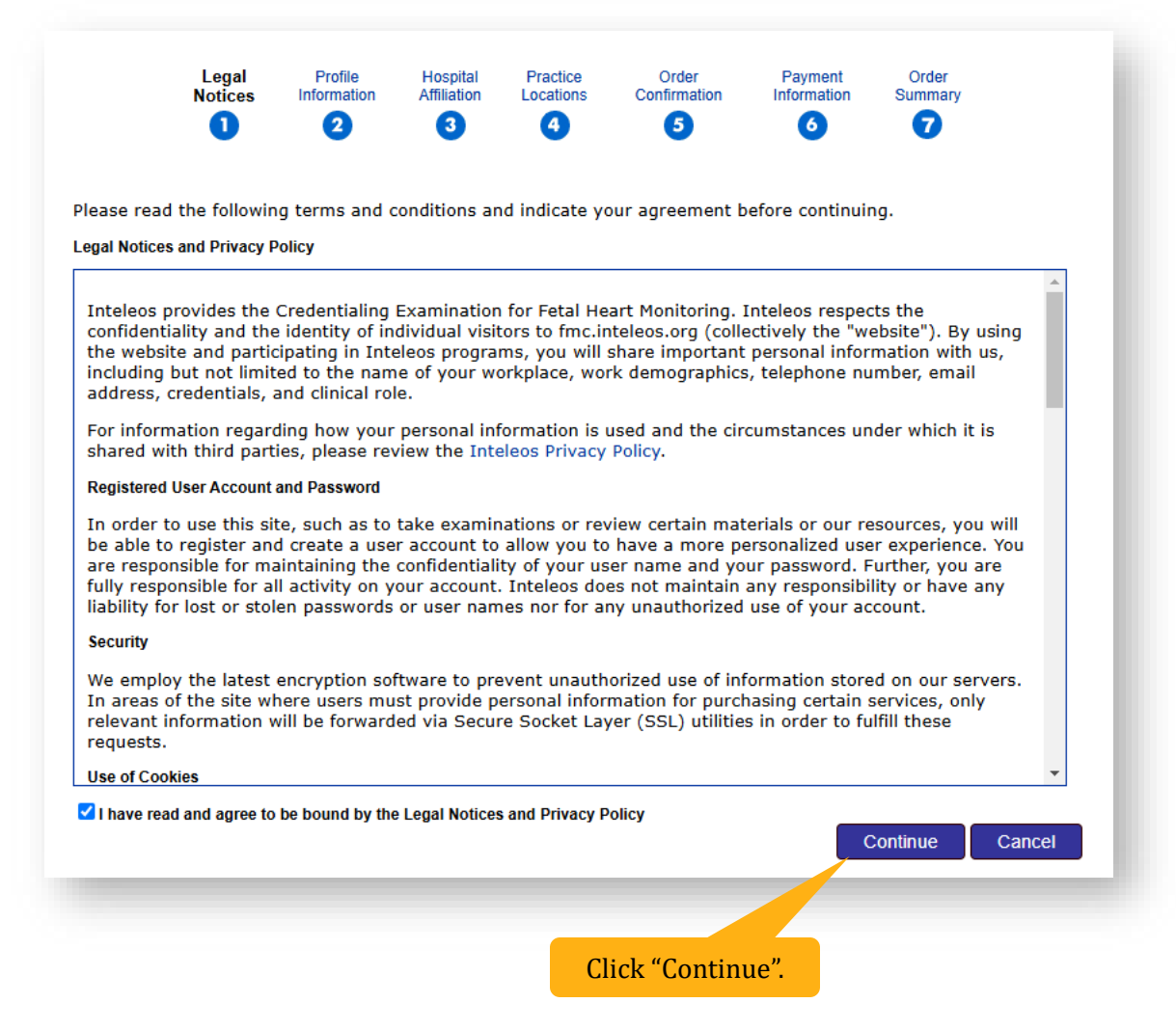

| * First Name: MuClashing                         | * Highest Primary Degree                                      |
|--------------------------------------------------|---------------------------------------------------------------|
| Loct Name: Myrisuvane                            | Associate's Degree                                            |
| Middle Initial:                                  | O Bachelor's Degree                                           |
| Suffix:                                          | Master's Degree PhD                                           |
| t E-mail:                                        | MD DO                                                         |
| * Confirm E-mail: muemail@provider.com           | O None                                                        |
| Create User ID: muscesses                        | Direct Official Data                                          |
| Liser ID must be at le                           | st 6                                                          |
| characters                                       | Ob/Gyn Hospitalist                                            |
| * Security<br>What is your favorite mo           | O Maternal Fetal Medicine Subspecialist                       |
| Question:                                        | Resident In Training Select                                   |
| If you forget your use<br>will ask for the answe | rname, we O Fellow                                            |
| security question.                               | ONUISE<br>ONUISE                                              |
| * Security<br>Citizen Kane                       | ONurse Practitioner                                           |
| Question Answer.                                 |                                                               |
| * Gender: 💿 Male 🔿 Femal                         | • Date of Birth: 01/01/1960                                   |
| ★ Board Certified: ● Yes ○ No                    | Employee ID:                                                  |
| Faculty Member: OYes ONo                         | ABOG ID:                                                      |
| * NCC Member: ● Yes O No                         | * Years Utilizing EFM: 10                                     |
|                                                  |                                                               |
| * Password:                                      | Please review the password rules before setting your password |
| * Confirm Password:                              |                                                               |
| Enter telephone #'s in 555-555-5555 f            | ormat Notes/Comments:                                         |
| * Work Phone: 1234567890                         |                                                               |
| Ext:                                             |                                                               |
| Cellular Phone:                                  |                                                               |
| * Best Way to Reach: Work Phone 🗸                |                                                               |
|                                                  |                                                               |
| May we send your exam results to your            | hospital affiliation?                                         |
| May we publish your work phone for pe            | rsons seeking completed clinicians?                           |
| May we publish your e-mail address for           | persons seeking completed clinicians?                         |
| I wish to receive e-mail correspondence fr       | om Inteleos in:                                               |
|                                                  |                                                               |
|                                                  | Continue Cano                                                 |

| idicates Required Fie                                           | lds                    |                                 |                                 |                                |                                      |                                                |                                        |                  |
|-----------------------------------------------------------------|------------------------|---------------------------------|---------------------------------|--------------------------------|--------------------------------------|------------------------------------------------|----------------------------------------|------------------|
| Are you affiliat                                                | ed with a              | a hospital sys                  | tem?                            |                                |                                      |                                                |                                        |                  |
| If your Institute                                               | is payin               | ng for your ex                  | am please fir                   | nd the Hospi                   | tal Affiliation in                   | the drop dowr                                  | n box below.                           |                  |
| * Hospital Affi                                                 | liation:               | NONE                            |                                 |                                |                                      |                                                |                                        | ~                |
|                                                                 |                        |                                 |                                 |                                |                                      |                                                |                                        |                  |
| If your hospital                                                | is not li              | sted above, p                   | lease select                    | NONE and o                     | continue to the                      | next page.                                     |                                        |                  |
| Go Back                                                         |                        |                                 |                                 |                                |                                      |                                                | Continue                               | Cancel           |
|                                                                 |                        |                                 |                                 |                                |                                      |                                                |                                        |                  |
|                                                                 |                        |                                 |                                 |                                | CHCK CON                             | unue.                                          |                                        |                  |
|                                                                 |                        |                                 |                                 |                                |                                      |                                                |                                        |                  |
|                                                                 | Logal                  | Profile                         | Hospital                        | Practice                       | Order                                | Payment                                        | Order                                  |                  |
|                                                                 | Notices                | Information                     | Affiliation                     | Locations                      | Confirmation                         | Information                                    | Summary                                |                  |
|                                                                 | U                      | •                               | •                               |                                | •                                    | •                                              | v                                      |                  |
| A                                                               |                        |                                 |                                 |                                |                                      |                                                |                                        |                  |
|                                                                 |                        | NFORM                           | ATION!                          |                                |                                      |                                                |                                        |                  |
| Username: myus                                                  | ername                 |                                 |                                 |                                |                                      |                                                |                                        |                  |
|                                                                 | een creat<br>veb site. | ted. Should ye<br>You may log i | ou not comple<br>n with the use | te the registr<br>ername you c | ration process pl<br>reated (shown a | lease <mark>do not</mark> cr<br>above) and you | eate another acco<br>ur chosen passwor | unt when<br>d to |
| our account has be<br>ou return to this w<br>ontinue the proces | s.                     |                                 |                                 |                                |                                      |                                                |                                        |                  |

| Please indicate           | all practic                                            | ce locations w | here you wo                                                          | ork.                                                             |                                                                                |                                                                                            |                                                                        |      |
|---------------------------|--------------------------------------------------------|----------------|----------------------------------------------------------------------|------------------------------------------------------------------|--------------------------------------------------------------------------------|--------------------------------------------------------------------------------------------|------------------------------------------------------------------------|------|
| You must select           | t at least (                                           | one practice l | ,<br>ocation in or                                                   | der to continue                                                  | е.                                                                             |                                                                                            |                                                                        |      |
| If your practice          | does not                                               | appear in the  | e list, click th                                                     | ie link below to                                                 | add a new loca                                                                 | tion.                                                                                      |                                                                        |      |
| * Country:                |                                                        | United Stat    | es                                                                   |                                                                  | •                                                                              |                                                                                            |                                                                        |      |
| * State:                  | V                                                      | irginia        |                                                                      |                                                                  | ~                                                                              |                                                                                            |                                                                        |      |
| Phone:                    | -                                                      | • 2234567      | 7890                                                                 |                                                                  | ••••]                                                                          |                                                                                            |                                                                        |      |
| * Practice                | s                                                      | 00107: Univ    | ersity of Virg                                                       | ginia                                                            |                                                                                |                                                                                            | ~                                                                      |      |
| Name:                     |                                                        | primary practi | ice location                                                         |                                                                  |                                                                                |                                                                                            |                                                                        |      |
| Go Back                   | ou do not                                              | see your site  | listed abov                                                          | e, click here to                                                 | o add a new site                                                               | ).<br>(];_], "()                                                                           |                                                                        | Save |
| Go Back                   | ou do not                                              | see your site  | listed abov                                                          | e, click here to                                                 | o add a new site                                                               | e.<br>Click "Sa                                                                            | ave".                                                                  | Save |
| Go Back                   | Legal<br>Notices                                       | see your site  | listed abov                                                          | e, click here to<br>Practice<br>Locations                        | o add a new site                                                               | e.<br>Click "Sa<br>Payment<br>Information                                                  | order<br>Summary                                                       | Save |
| Go Back                   | Legal<br>Notices                                       | see your site  | Hospital<br>Affiliation                                              | e, click here to<br>Practice<br>Locations                        | o add a new site<br>Order<br>Confirmation                                      | e.<br>Click "Si<br>Payment<br>Information                                                  | ave".<br>Order<br>Summary                                              | Save |
| Go Back<br>Use the grid b | Legal<br>Notices                                       | see your site  | Hospital<br>Affiliation<br>3<br>ie practice                          | e, click here to<br>Practice<br>Locations<br>(4)                 | o add a new site<br>Order<br>Confirmation                                      | e.<br>Click "Sa<br>Payment<br>Information<br>6                                             | order<br>Summary<br>T                                                  | Save |
| Go Back                   | Legal<br>Notices<br>Delow to<br>Practice ID            | see your site  | Hospital<br>Affiliation<br>3<br>te practice<br>lame                  | e, click here to<br>Practice<br>Locations<br>(4)                 | o add a new site<br>Order<br>Confirmation<br>5<br>rmation                      | e.<br>Click "So<br>Payment<br>Information<br>6<br>* Denote:<br>None C                      | order<br>Summary<br>T                                                  | Save |
| Go Back                   | Legal<br>Notices<br>Delow to<br>Practice ID<br>\$00107 | see your site  | Hospital<br>Affiliation<br>3<br>te practice<br>lame<br>of Virginia * | e, click here to<br>Practice<br>Locations<br>a<br>location infor | o add a new site<br>Order<br>Confirmation<br>5<br>rmation<br>State Pt<br>VA 22 | e.<br>Click "Sa<br>Payment<br>Information<br>6<br>* Denote:<br>None<br>C<br>234567890<br>U | order<br>Summary<br>To<br>s primary practic<br>ountry<br>Inited States | Save |

| order Confirmation                |                 |                 |                  |                     |             |           |              |
|-----------------------------------|-----------------|-----------------|------------------|---------------------|-------------|-----------|--------------|
| lease indicate if you ha<br>Track | ve a promotior  | nal code to use | e as this will ( | change your total p | ayment due. |           | Cost         |
| Exam Material - Sta               | ndard Physician | Registration    |                  |                     |             |           | \$150.00     |
|                                   |                 |                 |                  |                     | Promotional | Code 1:   |              |
|                                   |                 |                 |                  |                     | Promotional | Code 2:   |              |
|                                   |                 |                 |                  |                     |             | Total:    | \$150.00     |
| What is a Promotional             | Code?           |                 |                  |                     |             | (         | Update Price |
| Go Back                           |                 |                 |                  |                     | Proceed     | To Checko | ut Cancel    |
|                                   |                 |                 |                  |                     |             |           |              |

| ty Descript     | tion                                |                                                   |                                                    |                                                       |                                                            | 1            | mount            |
|-----------------|-------------------------------------|---------------------------------------------------|----------------------------------------------------|-------------------------------------------------------|------------------------------------------------------------|--------------|------------------|
| Exam Ma         | aterial - Standard I                | Physician Registra                                | ition                                              |                                                       |                                                            |              | \$150.00         |
|                 |                                     |                                                   |                                                    |                                                       |                                                            | Total: \$    | 150.00           |
| dicates Require | d Fields                            |                                                   |                                                    |                                                       |                                                            |              |                  |
| * C             | redit Card Ty                       | pe: Type of                                       | Card 🗸                                             | VISA                                                  | ARCENT ANTERED                                             |              | 5 SECURED BY     |
|                 | * Card Num                          | ber:                                              |                                                    |                                                       |                                                            |              |                  |
| *               | Expiration D                        | ate: Month                                        | ✓ Year                                             | ~                                                     |                                                            |              |                  |
|                 | * C                                 | VV:                                               |                                                    |                                                       |                                                            |              |                  |
| * Car           | d Holder Na                         | me:                                               |                                                    |                                                       |                                                            |              |                  |
|                 | * Addres                            | is 1:                                             |                                                    | 1                                                     |                                                            |              |                  |
|                 | Addres                              | is 2:                                             |                                                    |                                                       |                                                            |              |                  |
|                 | * (                                 | City:                                             |                                                    |                                                       |                                                            |              |                  |
|                 | * St                                | ate: Select                                       | State                                              | ~                                                     |                                                            |              |                  |
|                 | * Zip Co                            | ode:                                              |                                                    |                                                       |                                                            |              |                  |
| Go Back         | Your cred<br>Order". P<br>complete. | it card will be<br>lease click o<br>. Clicking mo | e charged only once ar<br>ore than one ore than or | once you cli<br>nd wait for th<br>ce may resu<br>nce. | ck "Confirm You<br>ne transaction to<br>Ilt in your credit | r<br>Confirm | Your Order Cance |

|               | 0                                                               | 2                    | 3            | 4            | 5               | 6                            | 0                                          |       |
|---------------|-----------------------------------------------------------------|----------------------|--------------|--------------|-----------------|------------------------------|--------------------------------------------|-------|
| Order         | Summary                                                         |                      |              |              |                 |                              |                                            |       |
| Thar          | nk you for registering                                          | with the Feta        | al Monitorin | g Credential | ing program. Th | nere was no cl               | harge for this registrati                  | ion.  |
| You           | will receive an email                                           | confirmation         | shortly.     |              |                 |                              |                                            |       |
|               | Printer Friend                                                  | Ily Version          |              |              |                 |                              |                                            |       |
|               |                                                                 |                      |              |              |                 |                              |                                            |       |
|               |                                                                 |                      |              |              |                 |                              |                                            |       |
|               |                                                                 |                      |              |              |                 |                              |                                            |       |
| Qty           | Description                                                     |                      |              |              |                 |                              | Amount                                     |       |
| Qty<br>1      | Description<br>Exam Material - Standard                         | d Physician Registra | ation        |              |                 |                              | Amount<br>\$150.00                         |       |
| Qty<br>1<br>1 | Description<br>Exam Material - Standard<br>Promotional Discount | d Physician Registra | ition        |              |                 |                              | Amount<br>\$150.00<br>(\$150.00)           |       |
| Qty<br>1<br>1 | Description<br>Exam Material - Standard<br>Promotional Discount | d Physician Registra | tion         |              |                 | Total:                       | Amount<br>\$150.00<br>(\$150.00)<br>\$0.00 |       |
| Qty<br>1<br>1 | Description<br>Exam Material - Standard<br>Promotional Discount | l Physician Registra | tion         | Proceed to y | your Provider S | <b>Total:</b><br>ummary page | Amount<br>\$150.00<br>(\$150.00)<br>\$0.00 | Login |

| My Account 🔸 🔛 Exam                     | III Exam History     | III Contact Us | 🗰 Log Off |
|-----------------------------------------|----------------------|----------------|-----------|
| Provider Summary                        |                      |                |           |
| Name:                                   | Myfirstname Mylastna | me             |           |
| Track:                                  | Standard - Exam      |                |           |
| Step 1. Registration                    | Complete 1/2         | 24/2025        |           |
| Step 2. Complete Demo                   | Complete MD Demo     |                |           |
| Step 3. Initiate Exam                   | Not Complete         |                |           |
| Step 4. Complete Exam                   | Not Complete         |                |           |
| Step 5. Exam Status                     | Not Complete         |                |           |
| Step 6. Complete Exam Evaluation        | Not Complete         |                |           |
| Step 7. Print Certificate of Completion | Not Complete         |                |           |

You have completed registration. Congratulations!